## Setting up VPN in macOS Big Sur

**Step 1:** Access <u>https://tunnelblick.net/</u> and click in **''Download Latest Stable Release''** to download the (.dmg) installation file.

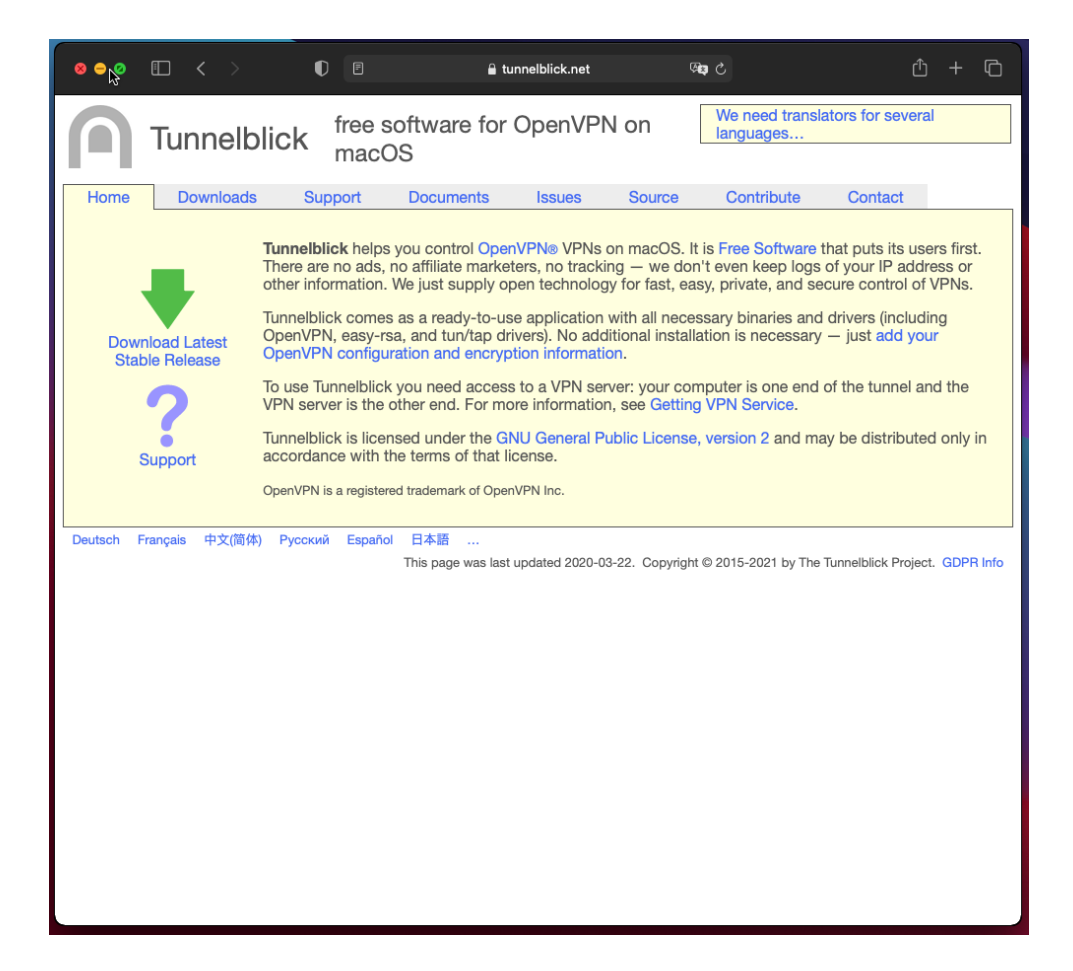

Step 2: Open the downloaded file.

| •••                  | < > Downloads                    | ≔≎      | <u> </u>   | ₾ ⊘ ⊙ •        | ٩ |
|----------------------|----------------------------------|---------|------------|----------------|---|
| Documents            | Name                             | Size    | Kind       | Date Added     | ~ |
| Downloads            | Tunnelblick_3.8.5_build_5670.dmg | 15,9 MB | Disk Image | Today at 06:50 |   |
| Locations            |                                  |         |            |                |   |
| 🍘 Install macOS Bi 🗅 |                                  |         |            |                |   |
| Tags                 |                                  |         |            |                | _ |
| Red                  |                                  |         |            |                |   |
| • Orange             |                                  |         |            |                |   |
| Yellow               |                                  |         |            |                |   |
| • Green              |                                  |         |            |                |   |
| Blue                 |                                  |         |            |                |   |
| Purple               |                                  |         |            |                |   |
| Grey                 |                                  |         |            |                |   |
| O All Tags           |                                  |         |            |                |   |

Step 3: Double-click the Tunnelblick application icon to start the installation. Click "Open".

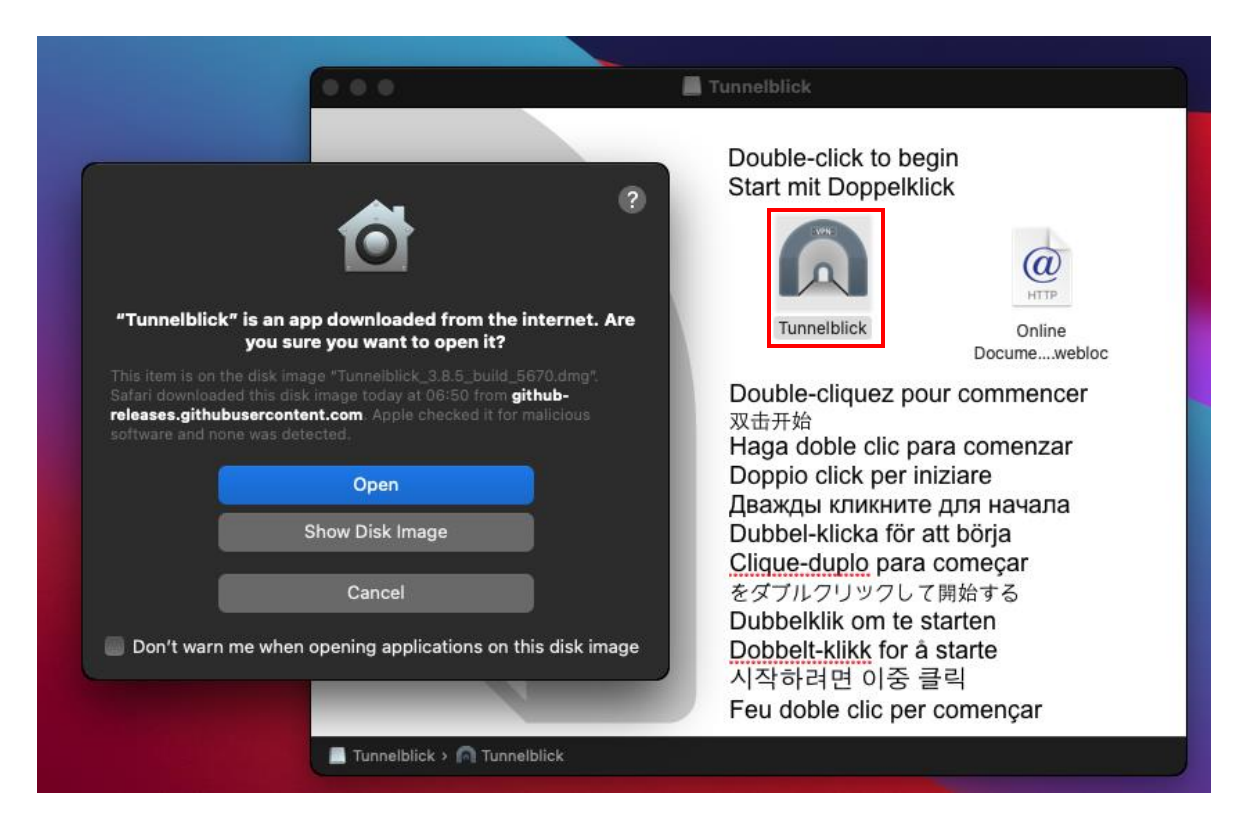

Step 4: Click "Continue".

| 000                           | Tunnelblick                            |
|-------------------------------|----------------------------------------|
| •                             |                                        |
|                               | Welcome to                             |
|                               | Tunnelblick can access tunnelblick.net |
|                               | launched and periodically while it is  |
|                               | running.<br>ebloc                      |
|                               | Tunnelblick can access tunnelblick.net |
|                               | apparent public IP address changes     |
|                               | Check for updates                      |
|                               | Check for IP address changes           |
|                               | Continue                               |
|                               | Quit                                   |
|                               | More Info [tunnelblick.net]            |
|                               | 시작하다면 이공 물덕                            |
|                               | Feu doble clic per començar            |
| 📕 Tunnelblick > 🦳 Tunnelblick |                                        |

Step 5: Fill the authentication fields from your computer. Click "Ok".

|                             | Tunnelblick                                                                                                    |
|-----------------------------|----------------------------------------------------------------------------------------------------|
|                             | Double-click to begin<br>Tunnelblick must be installed in Applications.<br>Do you wish to install Tunnelblick 3.8.5 (build<br>5670) to macS HD/Applications? |
|                             | Enter your password to allow this.<br>Username: Tecnico SI<br>Password: •••••••<br>Cancel OK                                                                 |
|                             | をダブルクリックして開始する<br>Dubbelklik om te starten<br><u>Dobbelt-klikk</u> for å starte<br>시작하려면 이중 클릭<br>Feu doble clic per començar                                |
| Tunnelblick > 🍙 Tunnelblick |                                                                                                    |

Step 6: Once the installation is finished, click "Quit".

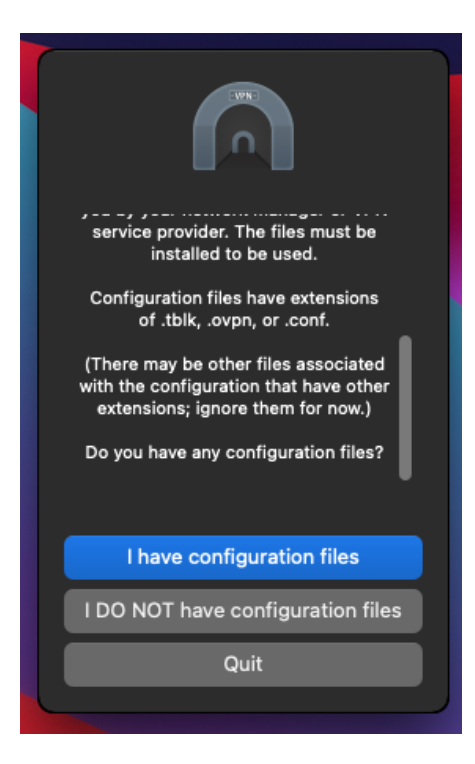

Step 7: Double-click the "tecnico.ovpn" configuration file.

| • • •                        | < > Downloads                    |         |              |                |  |
|------------------------------|----------------------------------|---------|--------------|----------------|--|
| Documents                    | Name                             | Size    | Kind         | Date Added     |  |
| ④ Downloads                  | a tecnico.ovpn                   | 4 KB    | OpenVuration | Today at 07:00 |  |
| Locations                    | Tunnelblick_3.8.5_build_5670.dmg | 15,9 MB | Disk Image   | Today at 06:50 |  |
| Install macOS Bi             |                                  |         |              |                |  |
| Tags                         |                                  |         |              |                |  |
| Red                          |                                  |         |              |                |  |
| Orange                       |                                  |         |              |                |  |
| <ul> <li>Yellow</li> </ul>   |                                  |         |              |                |  |
| Green                        |                                  |         |              |                |  |
| Blue                         |                                  |         |              |                |  |
| Purple                       |                                  |         |              |                |  |
| Grey                         |                                  |         |              |                |  |
| <ul> <li>All Tags</li> </ul> |                                  |         |              |                |  |

Step 8: Click in "All Users" to install the configuration file for all users in the computer.

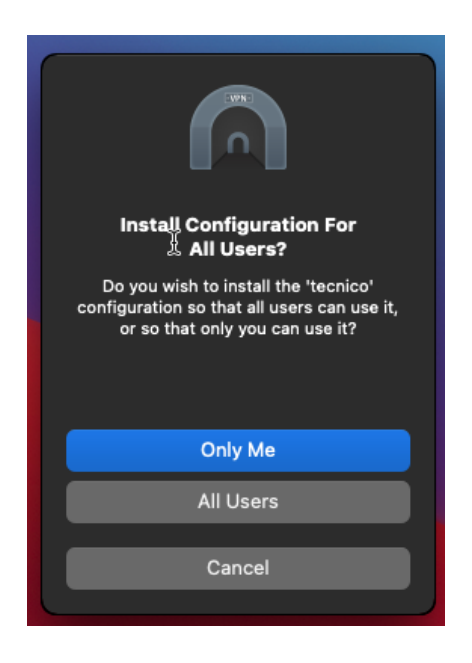

Step 9: Fill the authentication fields from your computer. Click "Ok".

| Tunnelblick<br>• Install o | k needs to:<br>ne configuration | ı      |    |
|----------------------------|---------------------------------|--------|----|
| Enter your pa              | ssword to allow this.           |        |    |
| Username:                  | Tecnico SI                      |        |    |
| Password:                  | ••••                            |        | Ð  |
|                            |                                 | Cancel | ОК |

## **Connecting the VPN in macOS Big Sur**

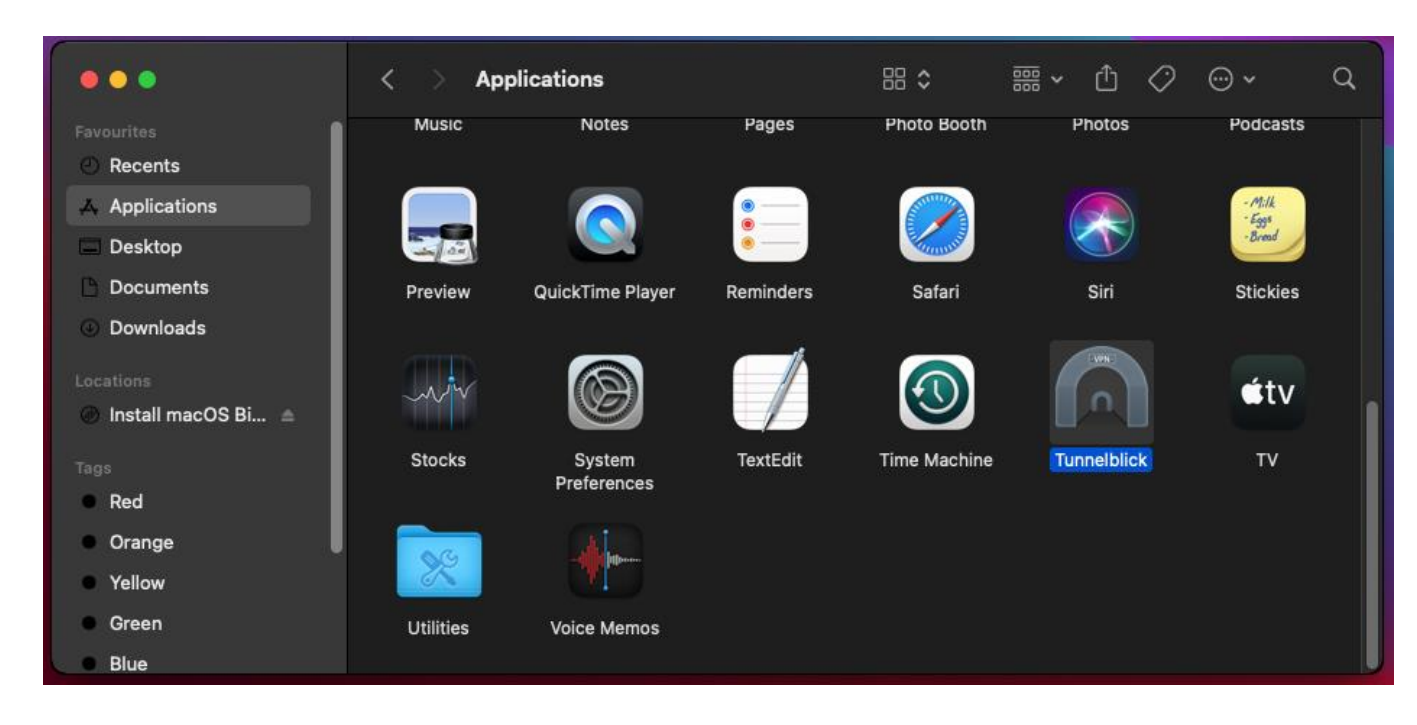

Step 1: Open the Tunnelblick application located in the "Applications" folder.

## Step 2: Click "Connect".

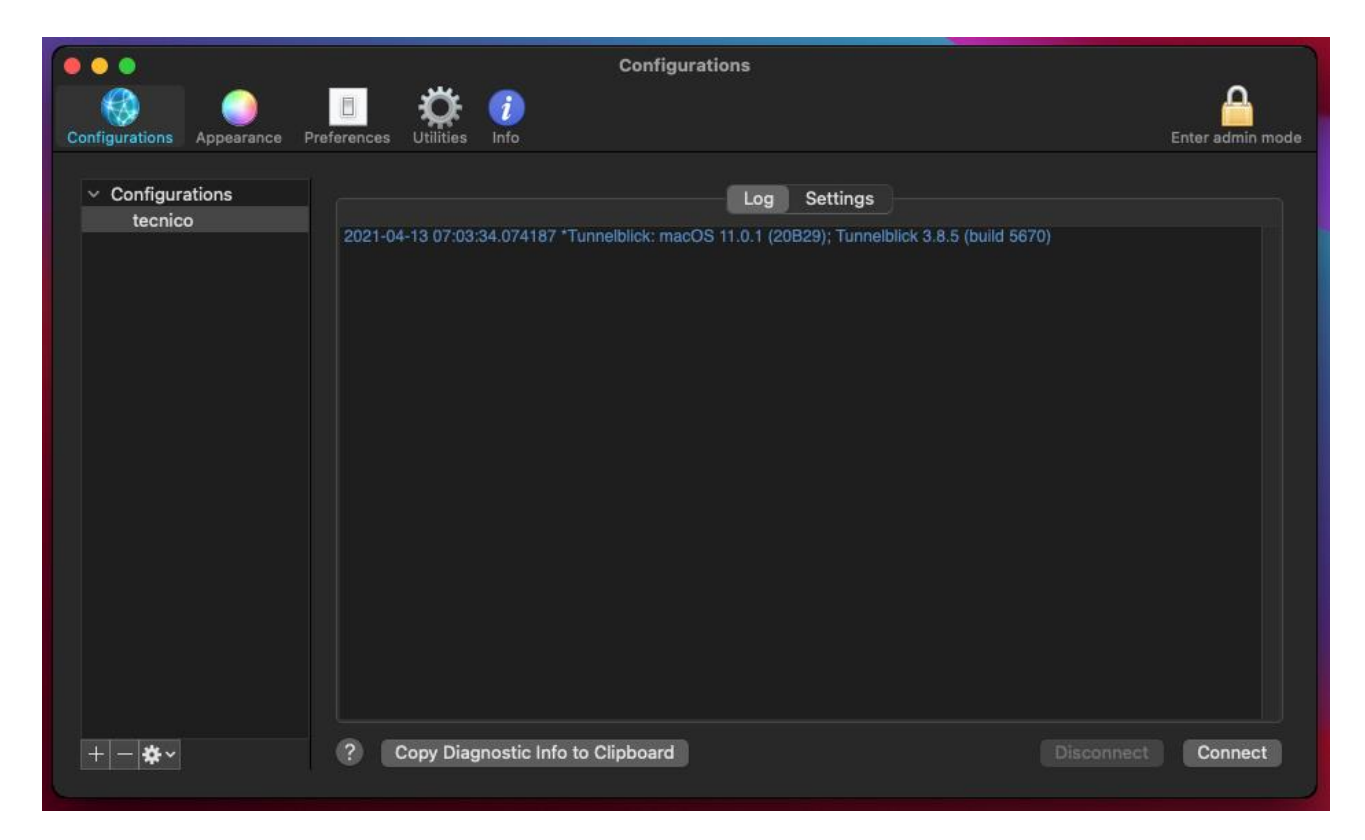

**Step 3:** Fill the autentication fields:

- Username: istxxxxx@tecnico.ulisboa.pt, where istxxxxx corresponds to your Técnico ID
- Password: password corresponding to your Técnico ID.

|                                                | Configurations                                                                                              |                                          |
|------------------------------------------------|----------------------------------------------------------------------------------------------------|------------------------------------------|
| Configurations Appearance                      | Preferences Utilities Info                                                                                  | Enter admin mode                         |
| <ul> <li>Configurations<br/>tecnico</li> </ul> |                                                                                                    |                                          |
|                                                | Tunnelblick: Login Required                                                                                 |                                          |
|                                                | Resou                                                                                                    | j.ovpn<br>:cnico.tbik/Contents/          |
|                                                | kmfgjk     Username:     istxxxxx@tecnico.ulisboa.pt       Save in Keychain                                 | 1                                        |
|                                                | Password: Password:<br>2021-0<br>2021-0<br>2021-0<br>2021-0<br>2021-0<br>2021-0<br>2021-0<br>Cancel OK      | -w -ptADGNWradsgnw<br>-w -ptADGNWradsgnw |
|                                                | 2021-0<br>2021-0<br>2021-0<br>2021-0<br>2021-0<br>2021-04-13 07:05:12:931491 MANAGEMENT: CMD 'noid release' | 'help' for more info                     |
| + - *~                                         | ? Copy Diagnostic Info to Clipboard Dis                                                                     | connect Connect                          |

**Step 4:** The conncetion is now established.

| Image: Second Second |
|----------------------------------------------------------------------------------------------------|
| Log       Settings         U/:06:09 *Tunnelblick: Changed DNS LomainName setting from * to tecnico.ulisooa.pt*       07:06:09 *Tunnelblick: Did not change SMB NetBIOSName setting of *         07:06:09 *Tunnelblick: Did not change SMB Werkgroup setting of *       07:06:09 *Tunnelblick: Did not change SMB Werkgroup setting of *         07:06:09 *Tunnelblick: Did not change SMB Werkgroup setting of *       07:06:09 *Tunnelblick: Did not change SMB WirkSAddresses setting of *         07:06:09 *Tunnelblick: DNS servers 193.136.152.82 193.136.152.81* will be used for DNS queries when       07:06:09 *Tunnelblick: NOTE: The DNS servers do not include any free public DNS servers known to         Tunnelblick. This may cause DNS queries to fail or be intercepted or faislied even if they are directed through the VPN.       Specify only known public DNS servers or DNS servers located on the VPN network to avoid such problems.         07:06:09 *Tunnelblick: // var/sbin/discoveryutil not present. Not flushing the DNS cache via discoveryutil 07:06:09 *Tunnelblick: Notified mDNSResponder that the DNS cache was flushed       07:06:09 *Tunnelblick: Notified mDNSResponder that the DNS cache was flushed         07:06:09 *Tunnelblick: End of output from client.up.tunnelblick: S       07:06:09 *Tunnelblick: ************************************                                                                                                    |
| STATE:1618322769,CONNECTED,SUCCESS,10.2.12.114,193.136.132.134,1194,2001:690:2100:603::101b<br>2021-04-13 07:06:10.761350 *Tunnelblick: DNS address 193.136.152.81 is being routed through the VPN<br>2021-04-13 07:06:10.865558 *Tunnelblick: DNS address 193.136.152.82 is being routed through the VPN<br>2021-04-13 07:06:16.489146 *Tunnelblick: This computer's apparent public IP address changed from 79.168.185.20 before<br>connection to 193.136.132.10 after connection                                                                                                    |